# <text><text>

# KONiGO

KOMUNIKACIJA ADMINISTRACIJA ORGANIZACIJA

# Nakon što ste predali zahtjev za poticaje za samozapošljavanje, status predmeta možete pratiti stranicama Hrvatskog zavoda za zapošljavanje.

1. Otvorite stranicu <u>https://burzarada.hzz.hr/</u> i kliknite na "**Posloprimci**" kao što je označeno na slici ispod.

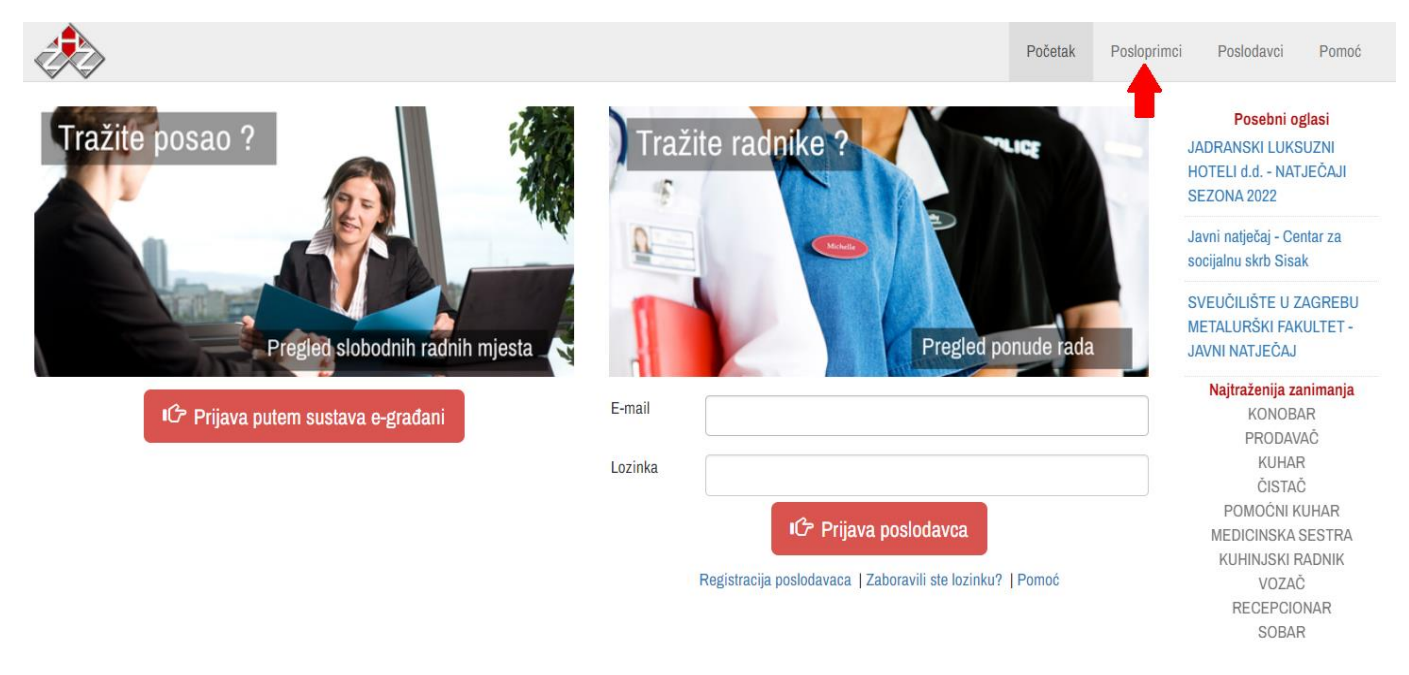

2. Na sljedećem zaslonu, kliknite na karticu "Moji podaci" kao što je označeno na slici.

| Ì                                                                                                    |                                            |             |                                                                               |                                            |                                  |                                          |                                                                   |                                   |                                                    |                                                                  |                                               |
|----------------------------------------------------------------------------------------------------|--------------------------------------------|-------------|-------------------------------------------------------------------------------|--------------------------------------------|----------------------------------|------------------------------------------|-------------------------------------------------------------------|-----------------------------------|----------------------------------------------------|------------------------------------------------------------------|-----------------------------------------------|
| Početak                                                                                                    | Radna mjesta                               | Moji podaci | Moji oglasi                                                                   | Moj životopis                              | Moj dnevnik                      | Moja kandidatura                         | Navigator mjera                                                   | Moja pošta                        | eMjere                                             | Moja zapošljivost                                                | RSS                                           |
| Pomoć                                                                                                    | Odjava                                     |             | _                                                                             |                                            |                                  |                                          |                                                                   |                                   |                                                    |                                                                  |                                               |
|                                                                                                    |                                            |             | Į<br>I Žu                                                                     | Upišite željeni krite                      | erij pretraživanja<br>Iblik rada | Q<br>≱ Napredno                          |                                                                   |                                   |                                                    | Poseb<br>JADRANSKI L<br>HOTELI d.d<br>SEZONA 2022                | <b>ni oglasi</b><br>UKSUZNI<br>NATJEČAJI<br>2 |
| <ul> <li>Direktori, menadžeri i čelnici 18</li> <li>Stručnjaci iz područja informatike i tehničkih znanosti 656</li> </ul> |                                            |             | Uslužna i ugostiteljska zanimanja<br>2808<br>Trgovačka i srodna zanimanja 769 |                                            |                                  | Zanimanja u proizvodnji i preradi hrane, |                                                                   |                                   | Javni natječaj - Centar za<br>socijalnu skrb Sisak |                                                                  |                                               |
|                                                                                                    |                                            |             |                                                                               |                                            |                                  |                                          | Rukovatelji strojevima i postrojenjima, sastavljači proizvoda 172 |                                   |                                                    | SVEUČILIŠTE U ZAGREBU<br>METALURŠKI FAKULTET -<br>JAVNI NATJEČAJ |                                               |
| Zdravstve<br>stručnjac                                                                                                    | eni, prirodoslovni i b<br>i 698            | iotehnički  | ▲ <sup>K</sup> š                                                              | valificirani poljopi<br>umarski radnici 📑  | rivredni, ribarski<br>74         | i 🖸                                      | Vozači motornih<br>strojeva i brodski                             | vozila, pokretnih<br>a posada 667 |                                                    | Najtraženij<br>KON                                               | <b>ja zanimanja</b><br>IOBAR                  |
| Profesori<br>obrazova                                                                                                    | , nastavnici i stručnj<br>nje 775          | aci za      |                                                                               | arađevinska i ruda<br>966                  | rska zanimanja                   |                                          | Jednostavna pro<br>zanimanja 1066                                 | dajna i uslužna                   |                                                    | PRO<br>KU<br>ČIS                                                 | DAVAĆ<br>IHAR<br>STAČ                         |
| Stručnjac<br>i umjetnič                                                                                                    | ii iz društvenog, hum<br>čkog područja 658 | nanističkog |                                                                               | lehaničari, strojar:<br>lektromonteri i ob | ski monteri,<br>rađivači metala  |                                          | Jednostavna polj<br>ribarska zanimar                              | joprivredna, šuma<br>nja 🤋        | rska i                                             | POMOĆ<br>MEDICINS                                                | NI KUHAR<br>SKA SESTRA                        |
| Uredski i                                                                                                    | šalterski službenici                       | 825         |                                                                               | iskari, precizni mo<br>staklari 33         | ehaničari, keram                 | ničari                                   | Jednostavna gra<br>transportna zanir                              | đevinska, proizvo<br>manja 552    | dna i                                              | KUHINJS<br>VC<br>RECEF                                           | SKI RADNIK<br>DZAČ<br>PCIONAR                 |

## KONiGO

3. Ulogirajte se putem sustava e-Građani u profil na HZZ-u.

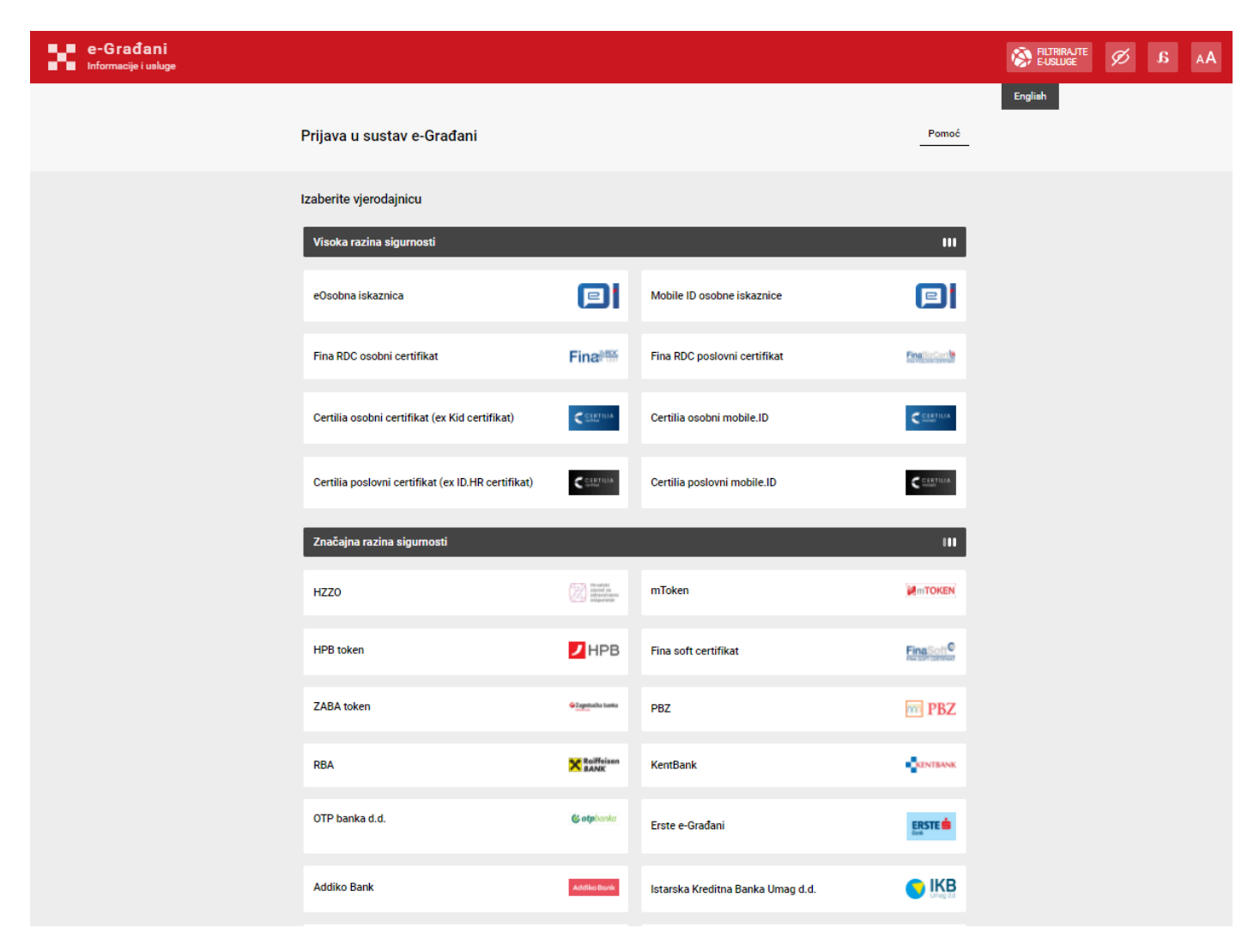

Izaberite vjerodajnicu za e-Građani koju posjedujete i pratite dalje naše upute.

Otvorit će vam se stranica HZZ-a s vašim podacima, a na dnu imate 1-3 dokumenata (Potvrda o vođenju u evidenciji, Moji HZZ podaci, Moj profesionalni plan), skinite dokument "Moji HZZ podaci" (označeno niže na slici).

| >>                         |                   |                      |             |               |             |                  |                 |            |        |                                                    |
|----------------------------|-------------------|----------------------|-------------|---------------|-------------|------------------|-----------------|------------|--------|----------------------------------------------------|
| Pocetak                    | Radna mjesta      | Moji podaci          | Moji oglasi | Moj zivotopis | Moj dnevnik | Moja kandidatura | Navigator mjera | Moja posta | eMjere | Moja zaposljivost RSS                              |
| 1 Onloc                    | Oujava            |                      |             |               |             |                  |                 |            |        |                                                    |
|                            |                   |                      |             |               |             |                  |                 |            |        | Posebni oglasi                                     |
| L Kori                     | snički račur      | I                    |             |               |             |                  |                 |            |        | HOTELI d.d NATJEČAJI<br>SEZONA 2022                |
|                            |                   |                      |             |               |             |                  |                 |            |        | Javni natječaj - Centar za<br>socijalnu skrb Sisak |
| zime                       |                   |                      |             |               |             |                  |                 |            |        | SVEUČILIŠTE U ZAGREBU                              |
| 3                          |                   |                      |             |               |             |                  |                 |            |        | METALURSKI FAKULTET -<br>JAVNI NATJEČAJ            |
|                            |                   |                      |             |               |             |                  |                 |            |        | Najtraženija zanimanja                             |
| lail                       |                   |                      |             |               |             |                  |                 |            |        | PRODAVAČ                                           |
| 54                         |                   |                      |             |               |             |                  |                 |            |        | KUHAR                                              |
| a                          |                   |                      |             |               |             |                  |                 |            |        | ČISTAČ                                             |
| esa                        |                   |                      |             |               |             |                  |                 |            |        | POMOCNI KUHAR                                      |
|                            |                   |                      |             |               |             |                  |                 |            |        | KUHINISKI RADNIK                                   |
| premite pror               | njene Obriši      | ite korisnički račur |             |               |             |                  |                 |            |        | VOZAČ                                              |
|                            |                   |                      |             |               |             |                  |                 |            |        | RECEPCIONAR                                        |
| Moir                       | a noturdo i d     | lokumonti            |             |               |             |                  |                 |            |        | SOBAR                                              |
| INIUJE                     | e potvide i d     | lokumenti            |             |               |             |                  |                 |            |        | Registriranih korisnika                            |
|                            |                   |                      |             |               |             |                  |                 |            |        | 590334                                             |
|                            |                   |                      |             |               |             |                  |                 |            |        | Aktivnih životopisa                                |
|                            |                   |                      |             |               |             |                  |                 |            |        | 2133                                               |
|                            |                   |                      |             |               |             |                  |                 |            |        | Aktivnih oglasa                                    |
|                            |                   |                      |             |               |             |                  |                 |            |        | 11910                                              |
|                            |                   |                      |             |               |             |                  |                 |            |        | Broj slobodnih                                     |
|                            |                   |                      |             |               |             |                  |                 |            |        | raonin mjesta                                      |
|                            |                   |                      |             |               |             |                  |                 |            |        | Z9806<br>Treputačni brej                           |
|                            |                   |                      |             |               |             |                  |                 |            |        | nezaposlenih                                       |
| Moji HZZ                   | podaci            |                      |             |               |             |                  |                 |            |        | 127706                                             |
| Podaci koje                | Hrvatski          |                      |             |               |             |                  |                 |            |        |                                                    |
| zavod za za<br>vodi o Vama | pošljavanje<br>I. |                      |             |               |             |                  |                 |            |        |                                                    |
|                            |                   |                      |             |               |             |                  |                 |            |        |                                                    |

5. Na kraju dokumenta **"Moji HZZ podaci"** vidjet ćete tablicu "Mjere", u njoj ćete vidjeti status predmeta "Potpore za samozapošljavanje".

| Vrsta mjere                     | Datum Datum<br>početka kraja |  | Datum<br>prekida | Status<br>ugovora                                              | Status osobe u<br>ugovoru | Nositelj mjere |
|---------------------------------|------------------------------|--|------------------|----------------------------------------------------------------|---------------------------|----------------|
|                                 |                              |  |                  |                                                                |                           |                |
|                                 |                              |  |                  |                                                                |                           |                |
|                                 |                              |  |                  |                                                                |                           |                |
|                                 |                              |  |                  |                                                                |                           |                |
| Potpore za<br>samozapošljavanje |                              |  |                  | Zahtjev<br>pozitivno<br>ocijenjen<br>(sredstva<br>rezervirana) | Zatražena<br>suglasnost   |                |

### MJERE